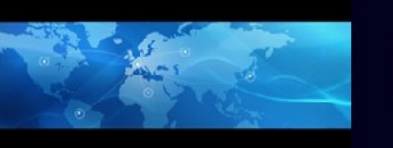

CBFunk-Online CBFunk über Internet

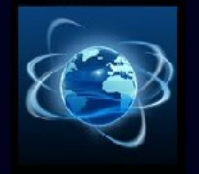

## UP-Date Installationhilfe CBH-2012

Bitte beachten Sie folgende Schritte:

ZIP-Datei herunterladen und entzippen!

Für XP: Arbeitsplatz Laufwerk C: öffnen

unter Programme  $\rightarrow$  Ordner LN-Systems  $\rightarrow$  Ordner CBH-2012

die entzippten Dateien in diesen Ordner hineinkopieren.

**Fertig!** 

© CBFunk-Online Mai 2012

Für WIN7: Computer Festplatten System C: öffnen

unter Programme  $\rightarrow$  Ordner LN-Systems  $\rightarrow$  Ordner CBH-2012

die entzippten Dateien in diesen Ordner hineinkopieren.

**Fertig!** 

Danach Programm starten und mit der Registrierung anfangen!

Ab der ErstinstallationhilfeCBH-2012 bei dem Registrierungsbild folgen!

## Wir wünschen Ihnen viel Spaß, nette Gesprächspartner und beachten Sie die Nutzungs- und

Lizenzbedingungen!